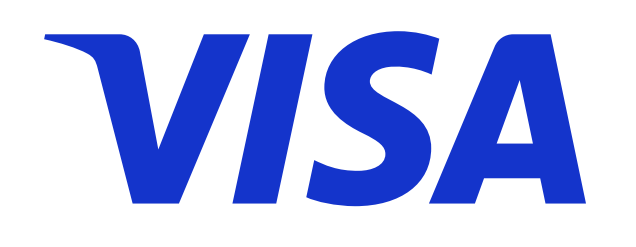

# SECURE

REGISTRÁ TUS TARJETAS DE CRÉDITO Y PREPAGAS VISA DEL BROU Y COMPRÁ SEGURO

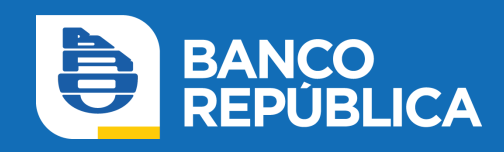

### ¿CÓMO ACTIVO EL SERVICIO?

 Ingresá al sitio web de Sistarbanc www.e-sistarbanc.com.uy con tu email y clave. Si no tenés Usuario en Sistarbanc hacé clic en "Regístrese aquí" y seguí los pasos..

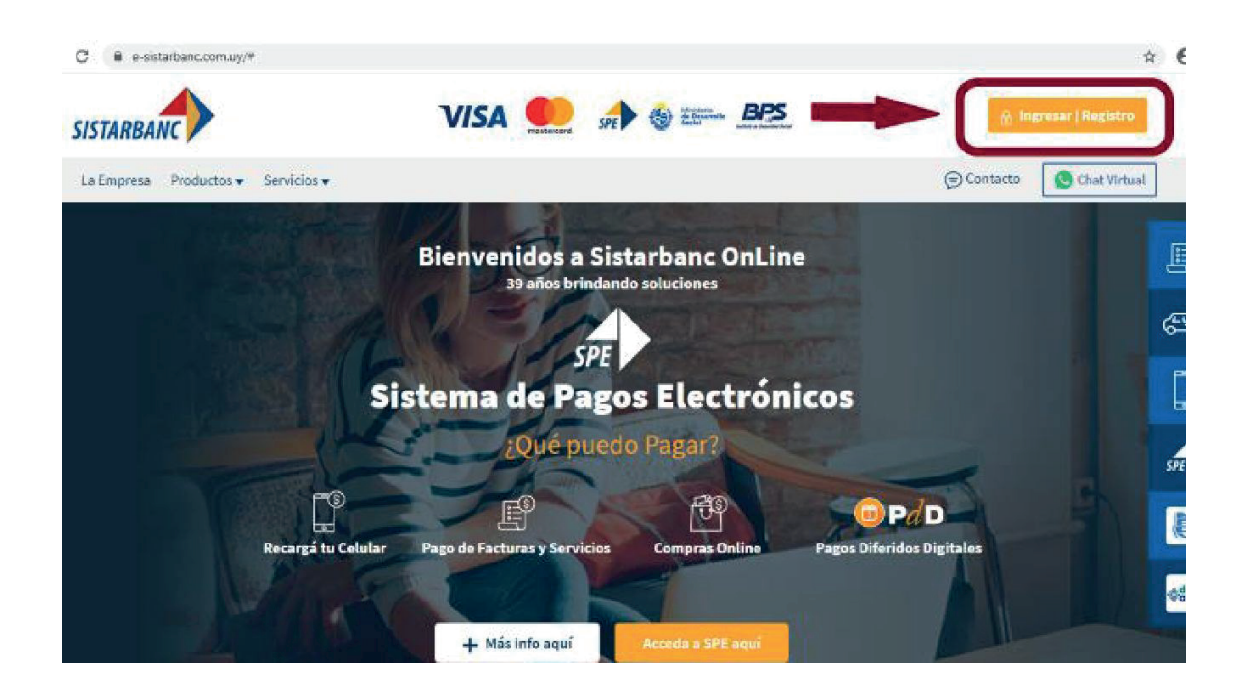

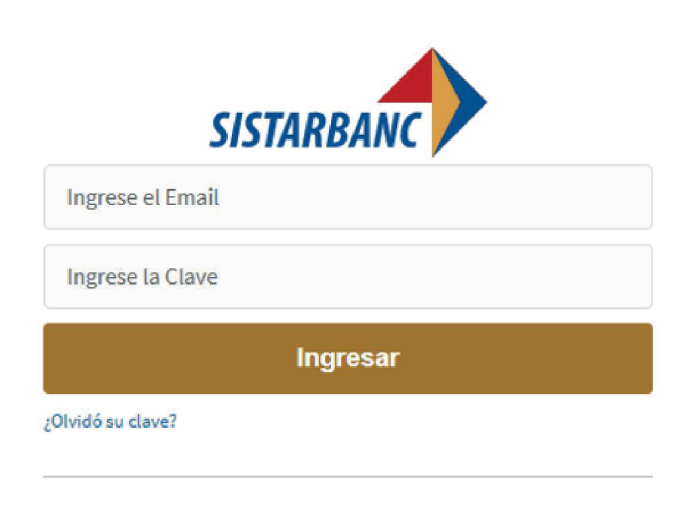

Si aún no tiene cuenta Registrese aquí

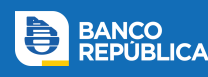

- 2. Dirigite a la sección Visa Secure
- **3.** Completá el formulario con los siguientes datos: tu Cédula de Identidad, últimos 6 dígitos de tu tarjeta VISA, correo electrónico y celular.
- 4. Confirmá tus datos haciendo clic en "Enviar".

#### Complete el siguiente formulario para registrarse

| Cédula de identidad *                  |
|----------------------------------------|
|                                        |
|                                        |
| Ultimos 6 dígitos de su tarjeta Visa * |
|                                        |
|                                        |
| Correo Electrónico *                   |
|                                        |
|                                        |
| Celular *                              |
|                                        |
| Mi Celular NO es Uruguayo              |
|                                        |
| Enviar                                 |

**5.** Si el registro se completó correctamente te aparecerá el siguiente mensaje:

| Registro al sistema VISA Secure                                                                                                    |  |
|----------------------------------------------------------------------------------------------------|--|
| i<br>El registro se realizó con éxito.                                                                                                    |  |
| La Empresa · Responsabilidad Social · Términos y Condiciones · Ayuda · Consulta y Denuncias de tarjetas                                                                                                    |  |
| Construction Construction Secure Secure Construction Secure Secure Construction Secure Secure Construction Construction Secure Secure Construction Construction C |  |
| Alcance: Administración y desarrollo de negocios de medios de pago y sistemas de información vinculados.                                                                                                    |  |

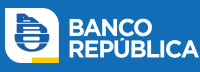

## ¿CÓMO FUNCIONA?

Los comercios participantes del programa *Visa Secure* están identificados con el siguiente logo:

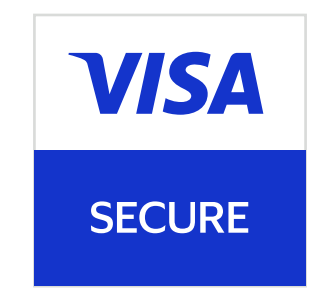

#### Su funcionamiento es sencillo y consta de 3 etapas:

 Realizá la compra en un comercio participante de Visa Secure y al momento de pagar, ingresá los datos de tu tarjeta VISA. Te va a llegar un código de un solo uso simultáneamente por sms a tu celular y por correo electrónico al email registrado.

**2.** Tras la verificación, se abrirá una ventana en la cual deberás revisar los datos e ingresar el código que te enviamos.

3. Finalizá la compra haciendo clic en "Enviar".

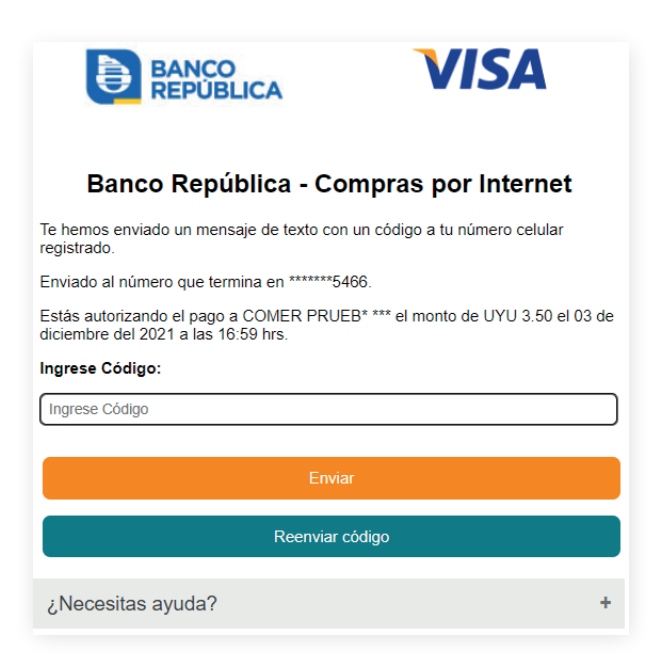

**NOTA:** Si ingresás el código de verificación pasados los 90 segundos luego de recibido, o erróneamente luego de tres intentos, te saldrá un mensaje de error y deberás repetir el proceso de compra.

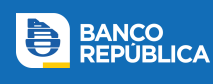